CONFIDENTIAL

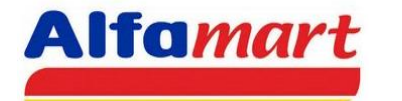

PT. SUMBER ALFARIA TRIJAYA, Tbk.

# **USER MANUAL**

# APLIKASI

# (Bukti Setoran Toko) ONLINE

BS1

©2017 IT Service Department - Document Administration All Rights Reserved

©2017 IT Service Department - Document Administration. All Rights Reserved

# 1. Bukti Setoran Toko

**Aplikasi BST (Bukti Setoran Toko) Online** adalah aplikasi berbasis web yang dapat diakses secara online, dibuat untuk mempermudah user menginput bukti setoran toko yang awalnya manual sekarang secara online.

Tujuan aplikasi Bukti Setoran Toko Online sebagai berikut :

- Paperless (mengurangi penggunaan kertas)
- Memudahkan monitoring proses BST oleh Toko
- Efektifitas pekerjaan toko dan finance.

User yang mengakses Bukti Setoran Toko yaitu :

- Pejabat Toko (ACOS/COS).
- AC.
- AM.
- DBM/BM.
- Cashier Collection.

#### 2. Alur Proses Aplikasi

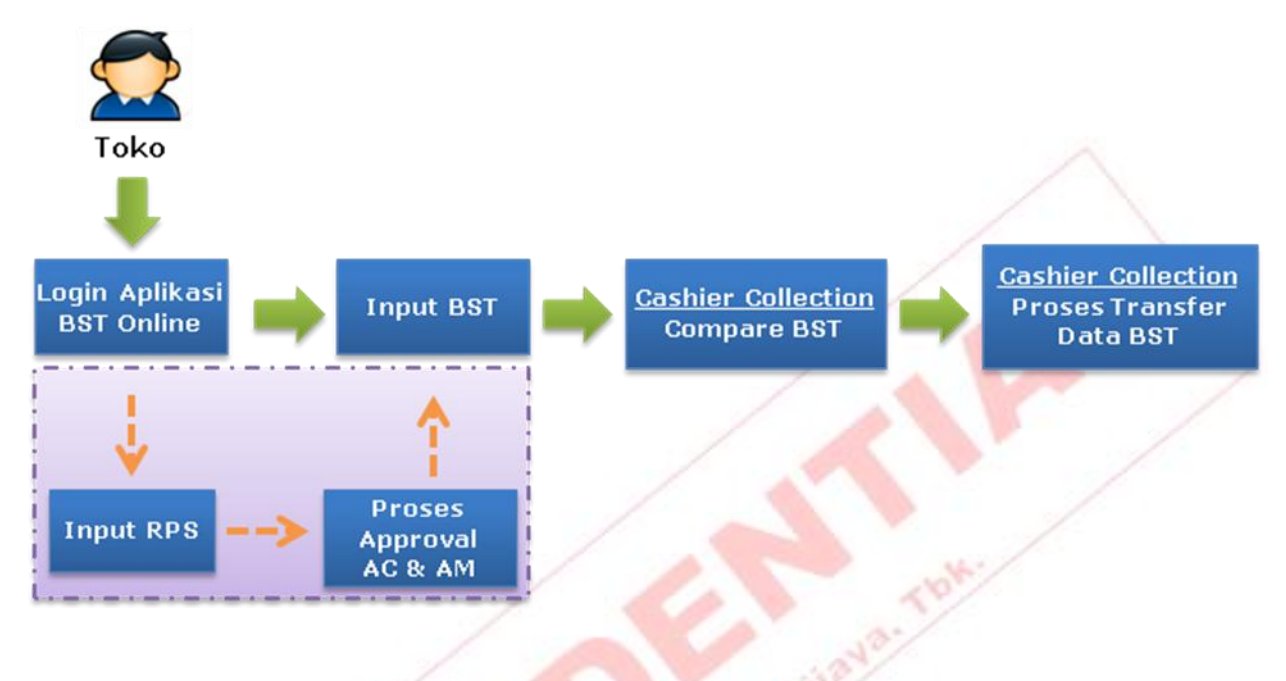

Berikut ini adalah alur proses aplikasi BST (Bukti Setoran Toko) Online :

Berikut adalah penjelasannya :

- 1. Pejabat toko melakukan login aplikasi BST Online.
- 2. Pada aplikasi BST Online Pejabat Toko **menginput** penjualan TUNAI dan NON TUNAI, **mengupload** data penjualan serta menginput **jumlah uang fisik** hasil penjualan toko.
  - a. Jika terdapat keperluan toko mendesak, pejabat toko dapat menginputnya di **Menu**

#### Input RPS (Request Potong Sales).

- b. Pengajuan RPS memerlukan approval AC dan AM.
- c. Selama belum approval AC dan AM, pengajuan **RPS (Request Potong Sales)** yang dibuat dapat **dibatalkan**.
- 3. Proses selanjutnya **Cashier Collection** melakukan **compare** berdasarkan data fisik yang diterima dengan data EOD dan Etrans.
- 4. Cashier Collection melakukan proses transfer data BST di Aplikasi TAF.

# 3. Akses Aplikasi

BST Online dapat diakses dari toko pada menu **Helpdesk Online toko (SOA)** dan untuk office pada menu **Intranet**.

#### **3.1 Akses Store**

Berikut langkah-langkahnya untuk Toko :

✓ Berikut shortcut dan tampilan **Helpdesk Online** ditoko.

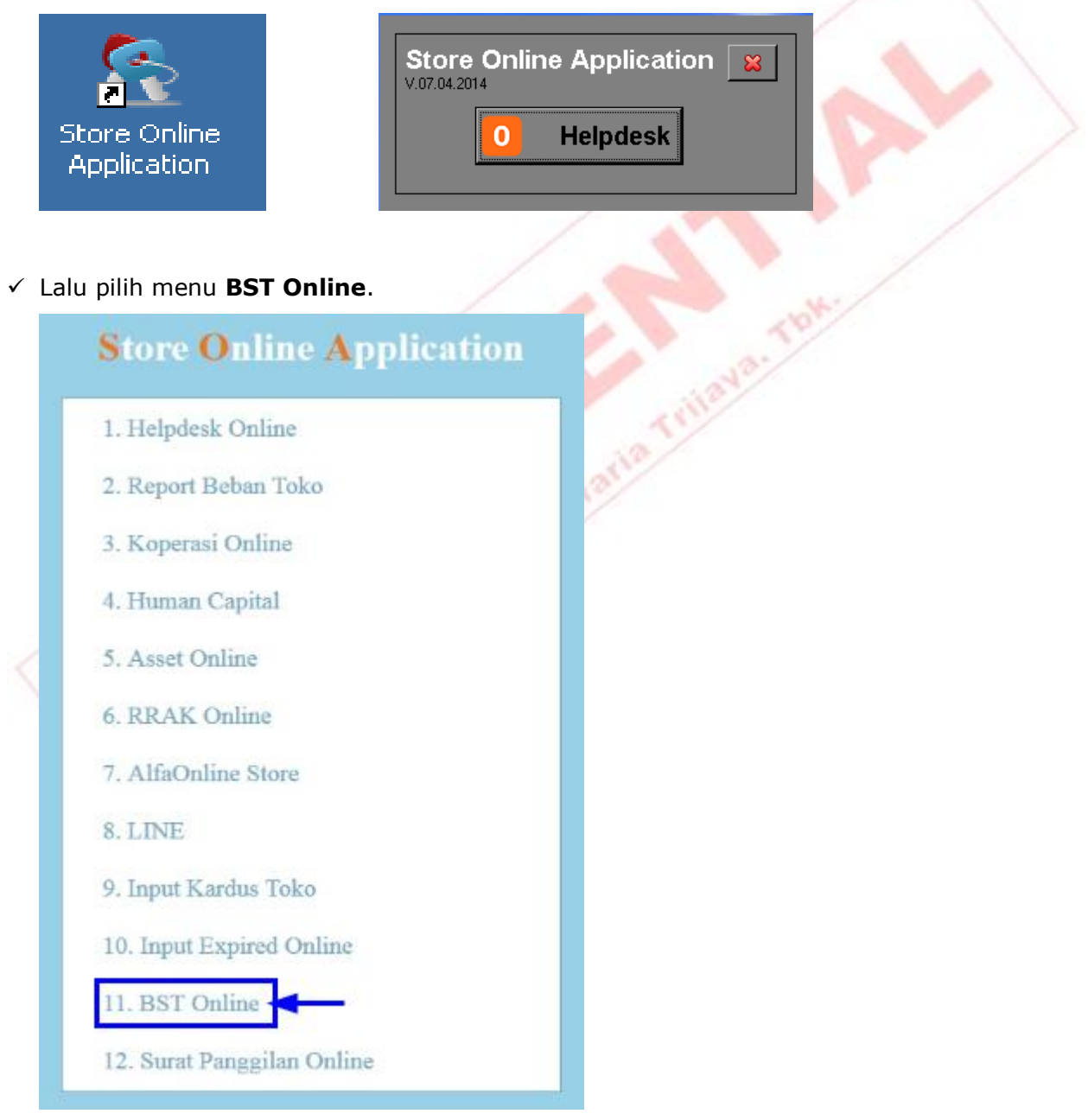

#### **3.2 Akses Office**

Berikut langkah-langkahnya untuk Office :

✓ Berikut shortcut dan tampilan **Intranet Office**. Lalu pilih menu **BST Online**.

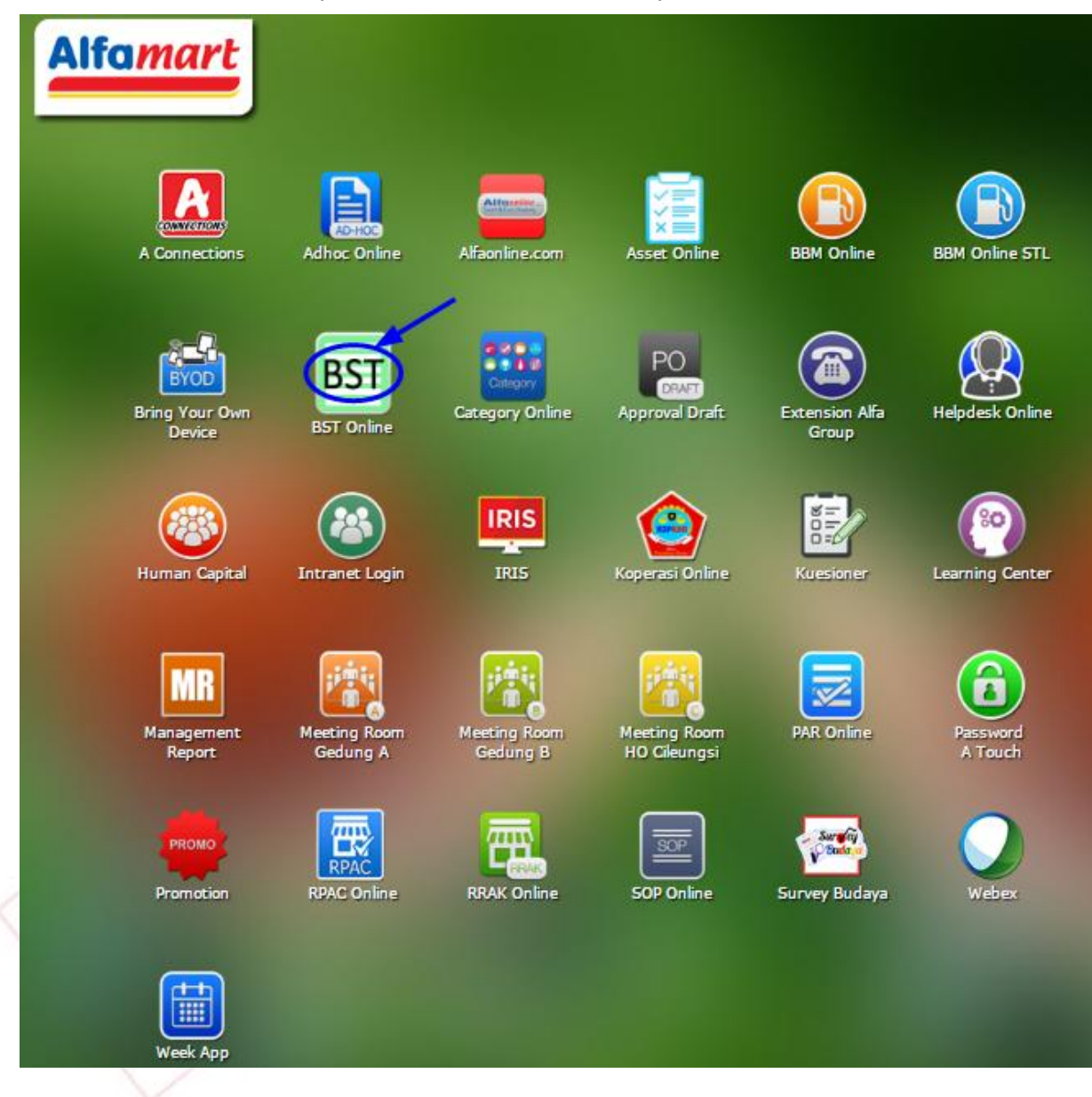

#### 4. Login Aplikasi

Langkah-langkah login ke aplikasi BST Online:

✓ Form Login ditampilkan.

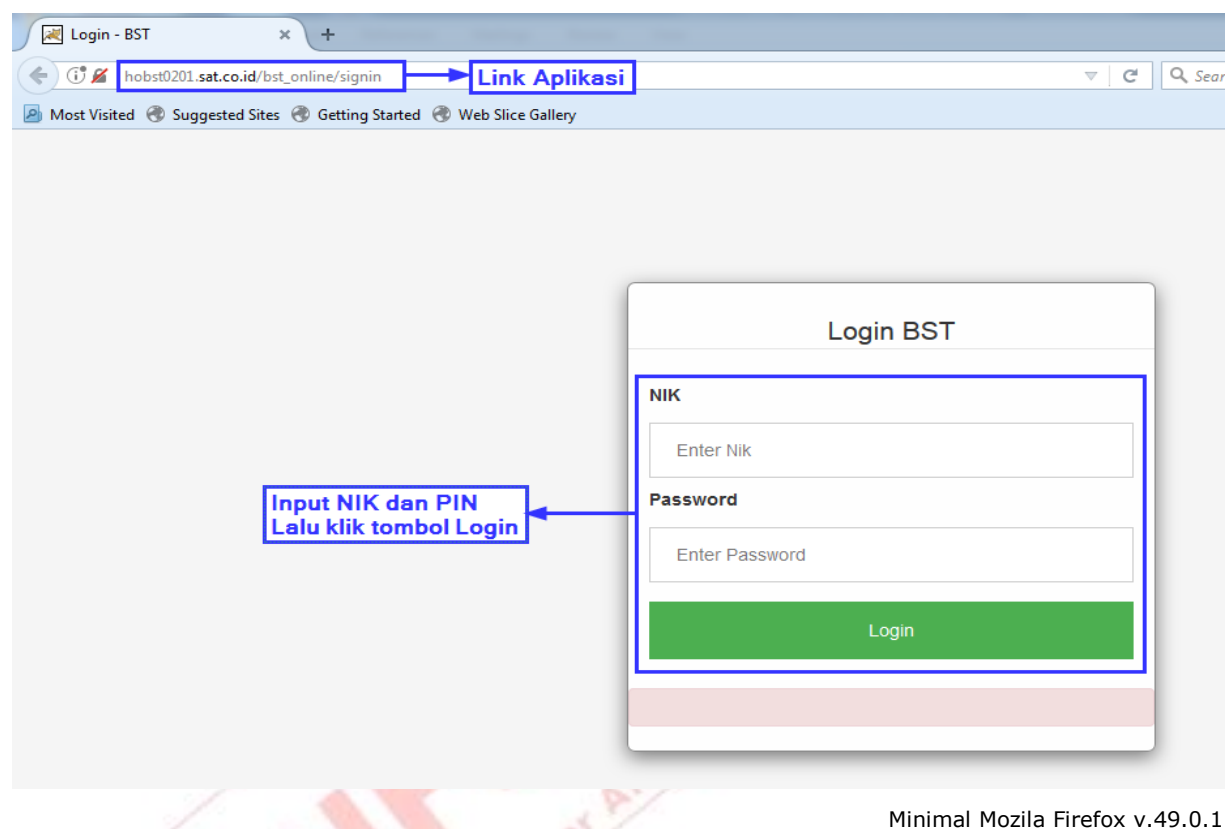

- ✓ Input NIK dan PIN (Sesuai dengan yang ada di struk gaji karyawan). Kemudian klik tombol Login.
- ✓ Hak akses BST Online :

ACOS/COS dapat menginput BST, RPS, Monitoring BST & RPS, serta Cancel RPS.

AC/AM/DBM dapat mengakses menu Approval RPS & Monitorng KS.

Cashier Collection dapat mengakses menu Compare BST & Monitoring KS.

# **5. Input BST**

**Input BST (Bukti Setoran Toko)** adalah menu yang digunakan oleh Pejabat Toko untuk input bukti setoran toko. Diantaranya input nilai setoran tunai, input settlement bank per mesin EDC dan input voucher sesuai jenis voucher.

Beberapa tahap input BST (Bukti Setoran Toko) akan dijelaskan dibawah ini.

Berikut tampilan menu Home BST.

| INPUT | BUKTI     | SETORA    | N TOKO         |                        |            |
|-------|-----------|-----------|----------------|------------------------|------------|
| HOME  | INPUT BST | INPUT RPS | MONITORING RPS | MONITORING COMPARE BST | CANCEL RPS |
|       |           |           |                |                        | /          |

Menu pada BST :

| > Home                 | : untuk melihat halaman utama BST.      |
|------------------------|-----------------------------------------|
| > Input BST            | : untuk input bukti setoran toko.       |
| > Input RPS            | : untuk input request potong sales.     |
| > Monitoring RPS       | : untuk melihat hasil list RPS.         |
| Monitoring Compare BST | : untuk melihat hasil compare list BST. |
| > Cancel RPS           | : untuk melihat list cancel RPS.        |

#### Berikut tampilan Form Input BST :

| Tanggal Sales                |             |                 | J                   |    |
|------------------------------|-------------|-----------------|---------------------|----|
| Tanggal Setor                | 13-FEB-2017 | Card            | 0                   |    |
| Upload Data Penj             | ualan       | Voucher         | 0                   |    |
| silahkan ambil data di D:\po | s_vb\kirim: | Card (diisi per | masing2 settlement) |    |
| Browse No file               | selected.   | Pilib Jonis     | Bank Amour          | it |
| TUNAI                        |             | Tambah Baris    | (+) Hapus Baris(-)  |    |
| Penjualan                    |             | Voucher Fisik   |                     |    |
| Penjualan Lain               | Input       | o               | Nominal Vouche      | ər |
| E-T rans                     |             | 0 VOUCHER BELA  | ALA                 | 0  |
| Potongan sudah Approve       | Detail      | 0 SODEXHO       |                     | Ō  |
| Potongan blm Approve         | Detail      | 0 VOUCHER GIFTO | CARD                | 0  |
| Potongan NOK                 | Detail      | 0 VOUCHER KOPE  | RASIEXTERNAL        | 0  |
| Bayar KS                     | Input       |                 |                     |    |
| Setor Lain-lain              | Input       | D               |                     |    |
| Total                        |             | o               |                     |    |

Berikut penjelasan untukn masing-masing kolom diatas :

| Nama kolom     | Keterangan                                                           |
|----------------|----------------------------------------------------------------------|
| Tanggal Sales  | Tanggal sales yang akan diinput BST.                                 |
| Tanggal Setor  | Tanggal Setor secara default mengikuti tanggal pada saat system      |
|                | dijalankan.                                                          |
| Upload Data    | Tombol browse untuk mengupload data penjualan yang akan              |
| Penjualan      | diinput BST (file tgl upload dan tgl sales harus sama)               |
| Penjualan      | Nominal Penjualan didapat dari hasil penjualan otomatis yang di      |
|                | upload pada kolom <b>Upload Data Penjualan</b> .                     |
| Penjualan Lain | Inputan hasil manual <b>penjualan lain</b> seperti Voucher PLN, Gift |
|                | Card, Pembayaran PLN, dan PLN Non Tag List.                          |
| E-Trans        | Nominal E-Trans didapat dari hasil e-trans otomatis yang di upload   |
|                | pada kolom <b>Upload Data Penjualan</b> .                            |

| Potongan sudah     | Detail potongan yang direquest pada menu input RPS, sudah di         |
|--------------------|----------------------------------------------------------------------|
| Approve            | approve AC, AM, dan BM/DBM.                                          |
| Potongan belum     | Detail potongan yang direquest pada menu input RPS, belum di         |
| Approve            | approve AC, AM, dan BM/DBM.                                          |
| Potongan NOK       | Detail potongan yang <b>direquest tidak disetujui</b> .              |
| Bayar KS           | Inputan otomatis untuk KS (Kurang Setor).                            |
| Setor Lain-lain    | Hasil inputan manual <b>setor lain-lain</b> seperti MDR Credit Card, |
|                    | Tenan, Sisa RRAK, BYR BSB Minus FRC, Titipan Cocacola, dan           |
|                    | Titipan PLN.                                                         |
| Total              | Hasil perjumlahan otomatis dari kolom TUNAI.                         |
| Card               | Hasil otomatis kolom NON TUNAI dari menginputan Card pada            |
|                    | masing-masing settelment.                                            |
| Voucher            | Hasil otomatis kolom NON TUNAI dari menginputan pengunaan            |
|                    | voucher pada masing-masing kolom Voucher Fisik.                      |
| Card (masing-      | Inputan masing-masing <b>card sesuai settelment</b> . Diantaranya    |
| masing settelment) | EDC BCA, EDC BNI, EDC PERMATA, EDC MANDIRI, EDC KARTUKU,             |
|                    | EDC VENDING MACHINE, EDC LINK dll.                                   |
| Voucher Fisik      | Inputan manual <b>voucher fisik</b> seperti voucher belanja, voucher |
|                    | sodexso, voucher gift card & voucher koperasi external.              |

Langkah-langkah Input BST :

- Klik menu Input BST.
- Pilih **Tanggal Sales** yang akan di input BST. Tanggal setor secara default mengikuti tanggal pada saat system dijalankan.
- Klik tombol Browse yang terdapat pada kolom Upload Data Penjualan.

| Tanggal Sales       | 09-FEB-2017            |  |
|---------------------|------------------------|--|
| Tanggal Setor       | 16-FEB-2017            |  |
| Upload Data         | Penjualan              |  |
| silahkan ambil data | a di D:\pos_vb\kirim : |  |
| Browse              | K4270902.BST           |  |

 Jika ada Penjualan Lain, Bayar KS dan Setor Lain-lain, user dapat menginputnya secara manual. Klik tombol Input.

Contoh : Penjualan Lain (Voucher PLN = Rp. 150.000).

| TUNAI                  |         |            | Tambah Baris(+)     | lapus Baris(-) |
|------------------------|---------|------------|---------------------|----------------|
| Penjualan              |         | 15,720,780 |                     |                |
| Penjualan Lain         | Input - | 0          |                     |                |
| E-T rans               |         | 7,457,850  | Input Penjualan Lai | Nominal        |
| Potongan sudah Approve | Detail  | 10,000,000 | VOUCHER PLN         | 150,000        |
| Potongan blm Approve   | Detail  | 0          | GIFT CARD           | 0              |
| Potongan NOK           | Detail  | 0          | PEMBAYARAN PLN      | 0              |
| Bayar KS               | Input   | 0          | PLN NON TAG LIST    | 0              |
| Setor Lain-lain        | Input   | 0          |                     | `              |
| Total                  |         | 13,178,630 | SIMPAN              |                |

Note : Untuk kolom yang **warna abu-abu** sudah ada **nominalnya otomatis** saat diklik **tanggal sales** dan **upload data penjualan.** 

Input settelment per EDC, untuk menambahkan list lainnya dapat klik Tambah Baris
 (+). Contoh : EDC BCA = Rp. 58.750

|   | E               | EDC BCA = F    | Rp. 90.525 |
|---|-----------------|----------------|------------|
| C | NON TUNA        |                |            |
| 2 | Card            | (149,          | 275        |
|   | Voucher         |                | 0          |
|   | Card (diisi per | masing2 settl  | ement)     |
|   |                 | Bank           | Amount     |
|   | EDC BCA         | •              | 58,750     |
|   | EDC BCA         | -              | 90,525     |
|   | Tambah Baris(   | +) Hapus Bari: | s(-)       |

Note: Nominal saat penginputan **Card** pada masing-masing settelment akan otomatis terisi **Total** pada kolom NON TUNAI - Card.

- Jika ada yang menggunakan **Voucher Fisik**. Input pada kolom yang sudah disediakan.
- Selanjutnya, input **fisik uang**.

| Rp. 50.000,-       6 m/kp         Rp. 20.000,-       1 m/kp         Rp. 10.000,-       0 m/kp         Rp. 5.000,-       1 m/kp         Rp. 5.000,-       1 m/kp         Rp. 2.000,-       1 m/kp         Rp. 2.000,-       1 m/kp         Rp. 5.00,-       1 m/kp         Rp. 500,-       1 m/kp         Rp. 500,-       1 m/kp         Rp. 500,-       1 m/kp         Rp. 500,-       1 m/kp         Rp. 500,-       1 m/kp         Rp. 500,-       1 m/kp         Rp. 500,-       1 m/kp         Rp. 500,-       1 m/kp         Rp. 500,-       1 m/kp         Rp. 500,-       1 m/kp         Rp. 50,-       1 m/kp         Ibr/kp       1 br/kp         Rp. 50,-       1 m/kp         Ibr/kp       1 m/kp         Total Rp       13,328,650 | Rp. 50.000,- $6 \frac{1}{2}$ $1br/kp$ Rp. 20.000,- $1\frac{1}{2}$ $1br/kp$ Rp. 10.000,- $0\frac{1}{2}$ $1br/kp$ Rp. 5.000,- $1\frac{1}{2}$ $1br/kp$ Rp. 2.000,- $1\frac{1}{2}$ $1br/kp$ Rp. 2.000,- $1\frac{1}{2}$ $1br/kp$ Rp. 1.000,- $1\frac{1}{2}$ $1br/kp$ Rp. 50,- $1\frac{1}{2}$ $1br/kp$ Rp. 200,- $0\frac{1}{2}$ $1br/kp$ Rp. 50,- $1\frac{1}{2}$ $1br/kp$ Rp. 50,- $1\frac{1}{2}$ $1br/kp$ Rp. 50,- $1\frac{1}{2}$ $1br/kp$ Rp. 50,- $1\frac{1}{2}$ $1br/kp$ Rp. 50,- $1\frac{1}{2}$ $1br/kp$ Rp. 50,- $1\frac{1}{2}$ $1br/kp$ Rp. 50,- $1\frac{1}{2}$ $1br/kp$ Total Rp $13,328,650$ $13,328,650$          | Rp. 100.000,- | 130          | lbr/kp |        |
|----------------------------------------------------------------------------------------------------|----------------------------------------------------------------------------------------------------|---------------|--------------|--------|--------|
| Rp. 20.000,-       1       1       Ibr/kp         Rp. 10.000,-       0       1       Ibr/kp         Rp. 5.000,-       1       1       Ibr/kp         Rp. 2.000,-       1       1       Ibr/kp         Rp. 1.000,-       1       1       Ibr/kp         Rp. 500,-       1       1       Ibr/kp         Rp. 500,-       1       1       Ibr/kp         Rp. 500,-       1       Ibr/kp         Rp. 200,-       0       1       Ibr/kp         Rp. 100,-       1       Ibr/kp       Ibr/kp         Rp. 50,-       1       Ibr/kp       Ibr/kp         Total Rp       13,328,650       Ibr/kp       Ibr/kp                                                                                                    | Rp. 20.000,-       1       lbr/kp         Rp. 10.000,-       0       lbr/kp         Rp. 5.000,-       1       lbr/kp         Rp. 2.000,-       1       lbr/kp         Rp. 2.000,-       1       lbr/kp         Rp. 1.000,-       1       lbr/kp         Rp. 500,-       1       lbr/kp         Rp. 500,-       1       lbr/kp         Rp. 500,-       1       lbr/kp         Rp. 500,-       1       lbr/kp         Rp. 500,-       1       lbr/kp         Rp. 100,-       1       lbr/kp         Rp. 100,-       1       lbr/kp         Rp. 50,-       1       lbr/kp         Total Rp       13,328,650       lbr/kp | Rp. 50.000,-  | 6            | lbr/kp |        |
| Rp. 10.000,-       0 a       br/kp         Rp. 5.000,-       1 a       br/kp         Rp. 2.000,-       1 a       br/kp         Rp. 1.000,-       1 a       br/kp         Rp. 500,-       1 br/kp       br/kp         Rp. 200,-       0 a       br/kp         Rp. 500,-       1 br/kp       br/kp         Rp. 100,-       1 br/kp       br/kp         Rp. 50,-       1 br/kp       br/kp         Total Rp       13,328,650       br/kp                                                                                                    | Rp. 10.000,-       0 ★       lbr/kp         Rp. 5.000,-       1 ★       lbr/kp         Rp. 2.000,-       1 ★       lbr/kp         Rp. 1.000,-       1 ★       lbr/kp         Rp. 500,-       1 ★       lbr/kp         Rp. 200,-       0 ★       lbr/kp         Rp. 200,-       0 ★       lbr/kp         Rp. 100,-       1 ★       lbr/kp         Rp. 50,-       1 ★       lbr/kp         Rp. 50,-       1 ★       lbr/kp         Total Rp       13,328,650                                                                                                    | Rp. 20.000,-  | 1            | lbr/kp |        |
| Rp. 5.000,-       1 k         Rp. 2.000,-       1 k         Rp. 1.000,-       1 k         Rp. 500,-       1 k         Rp. 500,-       1 k         Rp. 500,-       1 k         Rp. 200,-       0 k         Ibr/kp       1 k         Rp. 200,-       0 k         Ibr/kp       1 k         Rp. 100,-       1 k         Ibr/kp       1 k         Rp. 50,-       1 k         Ibr/kp       1 k         Total Rp       13,328,650                                                                                                    | Rp. 5.000,       1       lbr/kp         Rp. 2.000,       1       lbr/kp         Rp. 1.000,       1       lbr/kp         Rp. 500,       1       lbr/kp         Rp. 200,       0       lbr/kp         Rp. 100,       1       lbr/kp         Rp. 50,       1       lbr/kp         Rp. 50,       1       lbr/kp         Rp. 50,       1       lbr/kp         Total Rp       13,328,650                                                                                                    | Rp. 10.000,-  | 0            | lbr/kp |        |
| Rp. 2.000,-       1        lbr/kp         Rp. 1.000,-       1        lbr/kp         Rp. 500,-       1        lbr/kp         Rp. 200,-       0        lbr/kp         Rp. 100,-       1        lbr/kp         Rp. 50,-       1        lbr/kp         Rp. 50,-       1        lbr/kp         Total Rp       13,328,650                                                                                                    | Rp. 2.000,-       1 ★       lbr/kp         Rp. 1.000,-       1 ★       lbr/kp         Rp. 500,-       1 ★       lbr/kp         Rp. 200,-       0 ★       lbr/kp         Rp. 100,-       1 ★       lbr/kp         Rp. 50,-       1 ★       lbr/kp         Rp. 100,-       1 ★       lbr/kp         Total Rp       13,328,650       Lbr/kp                                                                                                    | Rp. 5.000,-   | 1            | lbr/kp |        |
| Rp. 1.000,-       1       lbr/kp         Rp. 500,-       1       lbr/kp         Rp. 200,-       0       lbr/kp         Rp. 100,-       1       lbr/kp         Rp. 50,-       1       lbr/kp         Total Rp       13,328,650                                                                                                    | Rp. 1.000,-       1       lbr/kp         Rp. 500,-       1       lbr/kp         Rp. 200,-       0       lbr/kp         Rp. 100,-       1       lbr/kp         Rp. 50,-       1       lbr/kp         Total Rp       13,328,650       Ibr/kp                                                                                                    | Rp. 2.000,-   | 1            | lbr/kp |        |
| Rp. 500,-       1       lbr/kp         Rp. 200,-       0       lbr/kp         Rp. 100,-       1       lbr/kp         Rp. 50,-       1       lbr/kp         Total Rp       13,328,650                                                                                                    | Rp. 500,-       1 ★       lbr/kp         Rp. 200,-       0 ★       lbr/kp         Rp. 100,-       1 ★       lbr/kp         Rp. 50,-       1 ★       lbr/kp         Total Rp       13,328,650       Ibr/kp                                                                                                    | Rp. 1.000,-   |              | lbr/kp |        |
| Rp. 200,-       0        lbr/kp         Rp. 100,-       1        lbr/kp         Rp. 50,-       1        lbr/kp         Total Rp       13,328,650       Ibr/kp                                                                                                    | Rp. 200,- 0 ↓ lbr/kp<br>Rp. 100,- 1 ↓ lbr/kp<br>Rp. 50,- 1 ↓ lbr/kp<br>Total Rp 13,328,650                                                                                                    | Rp. 500,-     |              | lbr/kp |        |
| Rp. 100,-<br>Rp. 50,-<br>Total Rp 13,328,650 Ibr/kp                                                                                                    | Rp. 100,-<br>Rp. 50,-<br>Total Rp 13,328,650                                                                                                    | Rp. 200,-     | 0            | lbr/kp |        |
| Rp. 50,-<br>Total Rp 13,328,650 Ibr/kp                                                                                                    | Rp. 50,-<br>Total Rp 13,328,650 Ibr/kp                                                                                                    | Rp. 100,-     |              | lbr/kp |        |
| Total Rp 13,328,650                                                                                                    | Total Rp 13,328,650                                                                                                    | Rp. 50,-      |              | lbr/kp | abk.   |
| Total Rp 13,328,650                                                                                                    | Total Rp 13,328,650                                                                                                    |               |              |        | No.    |
|                                                                                                    |                                                                                                    | Iotal Rp      | [ 13,328,650 |        | Trilla |

Note : Pada saat penginputan **Uang Fisik** harus disesuaikan dengan uang yang di terima.

 Jika semua data sudah diisi dengan benar, kemudian klik tombol Simpan. Maka muncul layar konfirmasi "Apakah anda yakin data sudah benar..?" klik OK.

| Apakah anda yakin data sudah benar? |  |
|-------------------------------------|--|
| OK Cancel                           |  |

• Selanjutnya diproses **pengecekan** oleh **Team Cashier Collection**.

#### **5.1 Monitoring Compare BST**

Untuk dapat menitoring compare BST dengan cara berikut :

• Klik menu Monitoring Compare BST, akan ditampilkan semua list Compare BST.

| Tgl Sales sd              |                  |                     |               |                            |              |             |                |              |                   |        |
|---------------------------|------------------|---------------------|---------------|----------------------------|--------------|-------------|----------------|--------------|-------------------|--------|
| Cari<br>Show 10 - entries | 10 v entries     |                     |               |                            |              |             |                |              | Search:           |        |
| Tanggal 🔒                 | Tanggal<br>Setor | Nama Penyetor       | Tanggal<br>CC | Nama CC                    | LPT<br>Tunai | LPT<br>Card | LPT<br>Voucher | Total<br>LPT | Pembayaran<br>LPT | Detail |
| 06-Feb-2017               | 18-Feb-2017      | MIRANTI G<br>MALEVA | 17-Feb-2017   | Muhammad Mu'min<br>Hidayat | -2,661,527   | 1,919,215   | 0              | -742,312     | 0                 | SHOW   |

- Dengan mengetahui BST saat ini, toko dapat mengetahui apakah BST yang dibuat sudah dicompare atau belum dan pejabat toko dapat melihat hasil compare tersebut.
- Detail compare klik tombol Show. Berikut tampilannya.

| Tunai                                                                                                    |                     | Aon Tunai                                                                                                    |
|----------------------------------------------------------------------------------------------------|---------------------|----------------------------------------------------------------------------------------------------|
| TOKO DATA                                                                                                    | SELISIH             | τοκο data                                                                                                    |
| Faktur K427/BST/170217/1                                                                                                    |                     | Card 0 0                                                                                                    |
| Penjualan 21,871,349                                                                                                    | 21,871,349 0        | Voucher 0 0                                                                                                    |
| Penjualan Lain 4,882,931                                                                                                    | 2,421,388 2,461,543 |                                                                                                    |
| E-Trans 13,318,588                                                                                                    | 13,318,586 0        |                                                                                                    |
| Potongan Sudah Appr 0                                                                                                    |                     | Tidak ada data                                                                                                    |
| Pot blm Appr NOK 0                                                                                                    |                     | TOKO DATA CC                                                                                                    |
| Bayar KS 0                                                                                                    |                     | VOUCHER BELANJA 0 0                                                                                               |
| Setor Lain-lain                                                                                                    |                     | SODEXHO 0 0                                                                                                    |
|                                                                                                    |                     | VOUCHER KOPERASI EXTERNAL 0 0                                                                                     |
| токо сс                                                                                                    | SELISIH             | VOUCHER GIFTCARD 0 0                                                                                              |
| Rp. 100.000,- 400 100K                                                                                                    | 402 100K -2         | Results Card Parales Howks                                                                                        |
| Rp. 50.000,- 1 50K                                                                                                    | 1 <sup>50K</sup> 0  |                                                                                                    |
| Rp. 20.000,- 1 20K                                                                                                    | 1 20K 0             |                                                                                                    |
| Rp. 10.000,- 0 10K                                                                                                    | 0 <sup>10K</sup> 0  | Setoran Susulan                                                                                                   |
| Rp. 5.000,- 0 5K                                                                                                    | 0 <sup>5K</sup> 0   | Tanggal Sales Bayar KS Tunai Bayar Tunai Card Bayar Tunai Vouch Bayar Card Bayar Fisik Voucher Berita Acara Sales |
|                                                                                                    | 10                  |                                                                                                    |
| Rp. 2.000,- 1 2K                                                                                                    | 1 <sup>2K</sup> 0   |                                                                                                    |
| Rp. 1.000,- 0 1K                                                                                                    | 0 1K 0              |                                                                                                    |
| Rp. 500,- 1 500                                                                                                    | 1 500 0             |                                                                                                    |
| Rp. 200,- 1 200                                                                                                    | 1 200 0             |                                                                                                    |
| Rp. 100,- 1 100                                                                                                    | 1 100 0             |                                                                                                    |
| Rp. 50,- 1 50                                                                                                    | 1 50 0              |                                                                                                    |
| Jumlah Uang diterima CC                                                                                                    |                     |                                                                                                    |
| Kurang/Lebih Setor                                                                                                    |                     |                                                                                                    |
| Potongan bim Approval                                                                                                    |                     |                                                                                                    |
| 0<br>Keterangan                                                                                                    |                     |                                                                                                    |
| in the second second se |                     |                                                                                                    |
|                                                                                                    |                     |                                                                                                    |

### 6. Input RPS

**Input RPS (Request Potong Sales)** adalah menu yang digunakan oleh Pejabat Toko untuk input request potong sales. Satu tanggal sales hanya bisa dibuat 1 nomer request. Request bisa cancel/hapus selama RPS belum di approved AM.

**Note :** Approval RPS yaitu AC, AM, dan BM/DBM.

| Berikut tampilan form Inp                                      | out RPS :   |               |                |   |
|----------------------------------------------------------------|-------------|---------------|----------------|---|
| Create RPS<br>Tgl Request 14-Feb-2017<br>Tgl Sales 09-Feb-2017 |             |               |                |   |
| Input RPS                                                      |             |               |                |   |
| JENIS                                                          | TIPE        | NILAI         | KETERANGAN     |   |
| POTONGAN RRAK                                                  | RRAK        | 10,000,000 RR | AK             | _ |
| Tambah Baris(+) Hapus Baris(-)                                 |             |               |                |   |
| Approval                                                       |             |               |                |   |
| AC IWAN SETIAWAN AM                                            | SYARIFULLOH | BM/DBM STAN   | IISLAUS KOSTK4 |   |
| SIMPAN                                                         |             |               |                |   |
|                                                                |             |               |                |   |

Langkah-langkah Input RPS :

- Setelah Login. Klik menu input RPS.
- Pilih **Tanggal Sales** yang akan di input RPS. (tanggal request sesuai tanggal system)
- Pilih Jenis keperluan input RPS seperti POTONGAN RRAK. Input nominal pada kolom Nilai. Untuk kolom Keterangan wajib di isi.

Contoh : Potongan RRAK Rp. 10.000.000 untuk tgl sales 09-Feb-2017.

- Untuk menambahkan list lainnya dapat klik tombol Tambah Baris (+).
- Selanjutnya klik tombol Simpan.

#### **6.1 Monitoring RPS**

Untuk dapat menitoring RPS dengan cara berikut :

• Klik menu **Monitoring RPS**, akan ditampilkan semua list pengajuan RPS.

| Monitorin   | a RPS       |            |                     |        |                     |                    |             |        |
|-------------|-------------|------------|---------------------|--------|---------------------|--------------------|-------------|--------|
|             |             |            |                     |        |                     |                    |             |        |
| Tgl Sales   |             | s/d        |                     | Cari   |                     |                    |             |        |
|             |             |            |                     |        |                     | 1                  | I           |        |
| Tgl Request | Tgl Sales   | Total RPS  | Qty RPS Blm Approve |        | Qty RPS<br>Progress | Qty RPS<br>Approve | Qty RPS NOK |        |
| 14-Feb-2017 | 09-Feb-2017 | 10,000,000 | 1                   | Detail | 0                   | 0                  | 0           | Detail |
| 10-Feb-2017 | 05-Feb-2017 | 20,050,000 | 0                   | Detail | 0                   | 1                  | 1           | Detail |
| 09-Feb-2017 | 01-Feb-2017 | 1,000,000  | 1                   | Detail | 0                   | 0                  | 0           | Detail |
| 09-Feb-2017 | 02-Feb-2017 | 30,000     | 0                   | Detail | 0                   | 1                  | 0           | Detail |
| 09-Feb-2017 | 04-Feb-2017 | 20,000,000 | 0                   | Detail | 0                   | 1                  | 0           | Detail |

#### Beberapa Status Monitoring RPS :

| Nama kolom          | Keterangan                                 |
|---------------------|--------------------------------------------|
| Tgl Request         | Tanggal Request mengikuti tanggal system.  |
| Tgl Sales           | Tangan Sales pengajuan RPS.                |
| Total RPS           | Total yang diajukan.                       |
| QTY RPS Blm Approve | Total pengajuan RPS yang belum di approve. |
| QTY RPS Progress    | Total pengajuan RPS yang masih progres.    |
| QTY RPS Approve     | Total pengajuan RPS yang sudah di approve. |
| QTY RPS NOK         | Total pengajuan RPS yang tidak disetujui.  |

 Dengan mengetahui status pengajuan RPS saat ini, toko dapat mengetahui apakah pengajuan RPS yang dibuat disetujui/ditolak.

#### 6.2 Cancel RPS

Untuk dapat cancel RPS dengan cara berikut :

- Klik menu **Cancel RPS**, akan tampil beberapa list pengajuan RPS yang belum disetujuin.
- Berikan tanda centang pada pengajuan RPS yang ingin dibatalkan. Selanjutnya klik tombol Simpan.
- Secara otomatis untuk pengajuan RPS yang dicancel tidak muncul di list **Cancel RPS**.

| Cancel RPS     Tgl Request | s/d         | Cari    |        |        |
|----------------------------|-------------|---------|--------|--------|
| Tgl Request                | Tgl Sales   | Nilai   | Detail |        |
| 16-Feb-2017                | 10-Feb-2017 | 100,000 | Detail |        |
|                            |             |         |        | Simpan |

Note: Request bisa di cancel/hapus selama pengajuan RPS belum di approved AC dan AM.

# 7. Approval RPS

**Approval RPS (Request Potong Sales)** adalah menu yang digunakan oleh AC & AM/BM untuk approve request potong sales.

Berikut tampilan menu Home BST Approval RPS.

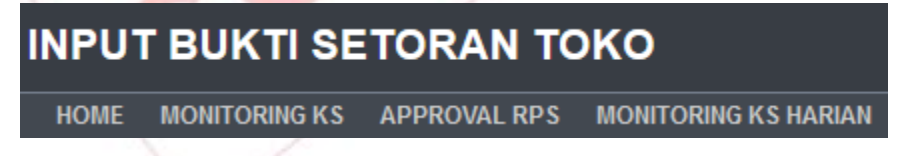

Menu pada Apporval RPS :

| > Home | : untuk melihat halaman utama Approval RPS, di halaman ini |
|--------|------------------------------------------------------------|
|        | terdapat notifikasi jumlah BST dengan status menunggu      |
|        | approval AC & AM/BM.                                       |
|        |                                                            |

- > Monitoring KS : untuk melihat list monitoring KS.
- > **Approval RPS** : untuk melihat list approve RPS yang diajukan.
- > **Monitoring KS Harian** : untuk melihat list monitoring KS Harian.

#### Langkah-langkah Approve RPS :

• Klik menu **Approval RPS**. Berikut tampilannya.

| Approval RP     | S         |           |             |             |            |        |
|-----------------|-----------|-----------|-------------|-------------|------------|--------|
| No.Faktur       | Kode Toko | Nama Toko | Tgl Sales   | Tgl Request | Nilai      |        |
| R-K427-170214-1 | К427      | CIKOKOL 2 | 09-Feb-2017 | 14-Feb-2017 | 10,000,000 | Detail |
|                 |           |           |             |             |            |        |

• Klik tombol **Detail**. Berikan tanda **centang** lalu klik tombol **Simpan**.

| o.Faktur                   | Kode Toko       | Nama Toko                                   | Tgl Sales            | Tgl Request                                   | Nilai      |        |
|----------------------------|-----------------|---------------------------------------------|----------------------|-----------------------------------------------|------------|--------|
| -K427-170214-1             | K427            | CIKOKOL 2                                   | 09-Feb-2017          | 14-Feb-2017                                   | 10,000,000 | Detail |
| Kd<br>Toko<br>Nama<br>Toko |                 | Nama MIRANTI G MA<br>Jabatan Assistant Chie | LEVA<br>f Of Store 5 | Tgl<br>Sales<br>Tgl<br>Request<br>14-Feb-2017 |            |        |
| Jenis                      | Tipe Nilai      | Keterangan Status                           |                      |                                               |            |        |
| POTONGAN RRAK              | RRAK 10,000,000 | RRAK -                                      |                      |                                               |            |        |
|                            |                 | SIM                                         | PAN                  |                                               |            |        |

• Maka muncul layar informasi berikut. Klik **OK**.

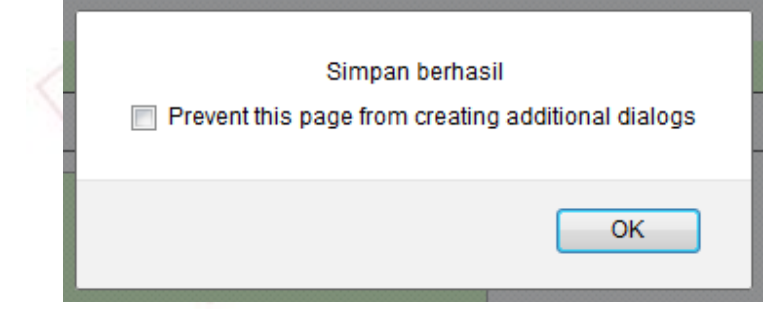

• Approval sukses dilakukan AC/AM.

#### 7.1 Monitoring KS

Untuk dapat menitoring KS dan menitoring KS Harian dengan cara berikut :

• Klik menu Monitoring KS, akan ditampilkan semua list KS berikut ini.

| Kode Toko | Nama Toko | Tgl Sales | Nama<br>Penyetor | Nama CC | KS Tunai | KS Card | KS Voucher | Detail |
|-----------|-----------|-----------|------------------|---------|----------|---------|------------|--------|
| K329      | CIKOKOL   | 30-May-16 | -                | FAJAR   | -110,000 | 741,800 | -10,000    | Detail |

• Untuk dapat melihat detail KS, klik tombol **Detail**.

| Detail M    | Ionitoring K   | S                |                     |            |                     |          |
|-------------|----------------|------------------|---------------------|------------|---------------------|----------|
| Kd Toko     | K329           | Ks Tun           | ai                  | 0          |                     |          |
| Nama Toko   | CIKOKOL        | Ks Car           | ď                   | 771,800    |                     |          |
| Tgl Sales   | 30-May-16      | Ks Vou           | icher               | 0          |                     |          |
| Tgl Susulan | Biaya KS Tunai | Biaya Tunai Card | Biaya Tunai Voucher | Bayar Card | Bayar Fisik Voucher | Ba Sales |
|             | 110.000        | 30,000           | 10 000              | 0          | 0                   | 0        |

 Dengan mengetahui monitoring KS saat ini, AC/AM dapat menginformasikan ke Pejabat Toko untuk segera melengkapi kekurangan/kelebihan KS.

#### 8. Compare BST

**Compare BST** adalah menu yang digunakan oleh **Cashier Collection** untuk melakukan compare berdasarkan data fisik yang diterima dengan data EOD dan Etrans.

Langkah-langkah Compare BST :

Setelah Login aplikasi BST Online. Berikut ini tampilan list BST yang harus di compare.
 Klik tombol Compare.

| Show 10 🖵 entries |         |            |             |             |           |          |                  | Search:        |         |
|-------------------|---------|------------|-------------|-------------|-----------|----------|------------------|----------------|---------|
| Faktur            | Kode DC | Kode Store | Tgl Request | Tgl Sales   | Nik Input | Nik CC   | Tanggal Input CC | Status Compare | Compare |
| K427/BST/090217/1 | KZ01    | K427       | 09-Feb-2017 | 03-Feb-2017 | 13072963  | 14040342 | 10-Feb-2017      | Sudah Compare  |         |
| K427/BST/090217/2 | KZ01    | K427       | 09-Feb-2017 | 04-Feb-2017 | 13072963  | 14040342 | 10-Feb-2017      | Sudah Compare  |         |
| K427/BST/090217/3 | KZ01    | K427       | 09-Feb-2017 | 01-Feb-2017 | 13072963  | 14040342 | 10-Feb-2017      | Sudah Compare  |         |
| K427/BST/090217/4 | KZ01    | K427       | 09-Feb-2017 | 02-Feb-2017 | 13072963  | 14040342 | 10-Feb-2017      | Sudah Compare  |         |
| K427/BST/100217/1 | KZ01    | K427       | 10-Feb-2017 | 05-Feb-2017 | 13072963  | 14040342 | 10-Feb-2017      | Sudah Compare  |         |
| K427/BST/100217/2 | KZ01    | K427       | 10-Feb-2017 | 25-Jan-2017 | 13072963  | 14040342 |                  | Belum Compare  | COMPARE |
| K427/BST/140217/1 | KZ01    | K427       | 14-Feb-2017 | 30-Jan-2017 | 13072963  | 14040342 |                  | Belum Compare  | COMPARE |
| K427/BST/160217/1 | KZ01    | K427       | 16-Feb-2017 | 09-Feb-2017 | 13072963  | 14040342 |                  | Belum Compare  | COMPARE |

 Input Tanggal Setor Bank. Selanjutnya Cek fisik uang dan voucher yang diterima pada kolom Tunai dan Voucher Fisik.

| de Toko            | K427           | Nama Personil Toko | MIRANTI G MALEVA           | Tanggal Sales |          | 09-Feb-2017 | Tanggal T | erima CC  | 16      | -FEB-2017 |
|--------------------|----------------|--------------------|----------------------------|---------------|----------|-------------|-----------|-----------|---------|-----------|
| ma Toko            | CIKOKOL 2      | Jabatan            | Assistant Chief Of Store 5 | Tanggal Setor |          | 09-Feb-2017 | Tanggal S | etor Bank | 20      | -Feb-2017 |
| unai               |                |                    |                            |               |          | Neg Tu      |           |           |         |           |
| un un              |                |                    |                            |               | ]        | INON TU     | nai       |           |         |           |
|                    | токо           |                    | DATA                       | SELISIH       |          |             | токо      | DATA      | SELISIH |           |
| aktur              |                | K427/BST/160217/1  |                            |               |          | Card        | 149,275   | 149,275   | 0       |           |
| Penjualan          |                | 15,720,780         | 15,720,780                 |               | 0        | Voucher     | 0         | 0         |         |           |
| enjualan Lain      |                | 150,000            | 960,876                    |               | -810,876 |             |           |           |         |           |
| -Trans             |                | 7,457,850          | 7,457,850                  |               | 0        | Card        |           |           |         |           |
| otongan Sudah Appr | Detail         | 10,000,000         |                            |               |          |             | токо      | сс        | SELISIH |           |
| ot blm Appr        | Detail         | 0                  |                            |               |          | EDC BCA     | 58,750    | 58,750    | 0       |           |
| ot NOK             | Detail         | 0                  |                            |               |          | EDC BCA     | 90,525    | 90,525    | 0       |           |
| layar KS           | Detail         | 0                  |                            |               |          |             |           |           |         |           |
| Setor Lain-lain    | Detail         | 0                  |                            |               |          | Voucher     | Fisik     |           |         |           |
| токо               |                | СС                 | SELISIH                    |               |          |             |           | то        | ко сс   | SELIS     |
| Rp. 100.000,- 13   | 0 Rp. 100.000  | - 130 Rp. 1        | 00.000,- 0                 |               |          | VOUCHER     | BELANJA   |           | 0       | 0         |
| tp. 50.000,-       | 6 Rp. 50.000,- | 6 🗭 Rp. 5          | 0.000,- 0                  |               |          | SODEXHO     |           |           | 0       | 0         |

 Jika sudah sesuai/tidak sesuai, klik tombol Simpan. Maka muncul layar konfirmasi "Apakah anda yakin data sudah benar..?" klik OK.

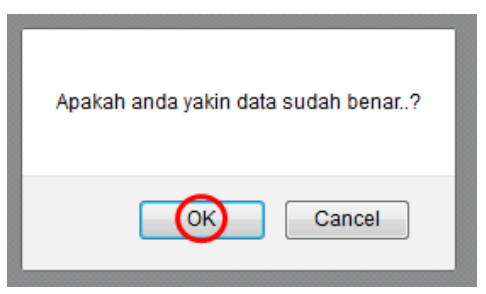

Selanjutnya proses transfer pada aplikasi TAF

#### **8.1 Monitoring KS**

Untuk dapat menitoring KS dan menitoring KS Harian dengan cara berikut :

• Klik menu Monitoring KS, akan ditampilkan semua list KS berikut ini.

| Kode Toko | Nama Toko        | Tgl Sales | Nama<br>Penyetor | Nama CC                          | KS Tunai | KS Card | KS Voucher | Detail |
|-----------|------------------|-----------|------------------|----------------------------------|----------|---------|------------|--------|
| K179      | JEMBATAN<br>LIMA | 01-Nov-12 | -                | AHMAD DANU<br>DWISETIAWAN<br>WHD | -299,950 | 0       | 0          | Detail |
|           |                  |           |                  |                                  |          |         |            |        |
| K460      | KEDOYA<br>RAYA 2 | 02-Jul-13 | -                | YUDHA<br>PRASENA                 | -384,350 | 0       | 0          | Detail |
|           |                  |           |                  |                                  |          |         |            |        |
| K499      | GAJAH MADA       | 01-Aug-13 | -                | YUDHA<br>PRASENA                 | 0        | 0       | 0          | Detail |
|           |                  |           |                  |                                  |          |         |            |        |
| K802      | BARKAH           | 19-Mar-14 | -                | AKHMAD<br>FAUZI<br>SYAWALUDIN    | 0        | 200,000 | 0          | Detail |
|           |                  |           |                  |                                  |          |         |            |        |
| K329      | CIKOKOL          | 30-May-16 | -                | FAJAR                            | -110,000 | 741,800 | -10,000    | Detail |
|           |                  |           |                  |                                  |          |         |            |        |
| KB30      | LONTAR           | 30-May-16 | -                | INDRA SUKMA<br>Y                 | 0        | 11,900  | 0          | Detail |
|           |                  |           |                  |                                  |          |         |            |        |
| K919      | RAWA             | 31-May-16 | -                | OKY AGAM                         | 0        | 0       | 0          | Detail |

 Dengan mengetahui monitoring KS saat ini, cashier collection dapat mengetahui kekurangan/kelebihan KS toko.

# **9. TAF – BST ONLINE**

**BST ONLINE** adalah menu yang digunakan untuk melakukan transfer data dari BST Online ke Kasilr Collection.

Untuk dapat mengakses menu ini dengan cara :

#### Pilih Menu TAF → Transaksi → BST Onlie → Transfer Data BST ke CC.

| TRANSAKSI                     | JURNAL LA | PORAN | ŪTILITY        | <u>W</u> indow |
|-------------------------------|-----------|-------|----------------|----------------|
| TERIMA KOTAK PELURU           |           |       |                |                |
| STATUS KIRIM / TERIMA KOPEL 🔸 |           |       |                |                |
| KASIR COLLECTION              |           |       |                |                |
| BANK                          |           |       |                |                |
| BST ONLINE                    |           | TRANS | FER DATA BST   | KE CC          |
| KAS                           |           | UPLOA | D POTONG LEE   | IH SETOR       |
| INVOICE                       |           |       | ORING LEBIH SI | TOR TUNAL      |
| <u>T</u> UKAR FAKTUR          |           | PINDA | H BRANCH BST   |                |
| FINANCE LABORYA               |           |       |                |                |

#### Berikut tampilan Form Transfer Data BST ke CC :

| TRANSFER BST KE CC                     |                         |   |                 |  |  |  |  |
|----------------------------------------|-------------------------|---|-----------------|--|--|--|--|
| KZ01 DC CIKOKOL DUMMY                  |                         |   |                 |  |  |  |  |
| Kode<br>Tanggal Terima<br>Tanggal Bank | 02-03-2017<br>Kode Bank |   | Query<br>Proses |  |  |  |  |
| Kode Toko                              | Nama Toko               | T | gl Sales        |  |  |  |  |
|                                        |                         |   |                 |  |  |  |  |
|                                        | Nilai Clerek            |   |                 |  |  |  |  |

Langkah-langkah melakukan Transfer Data BST ke CC :

• Klik pada kolom **Kode**, pilih Nama pembuat BST Online.

- Pilih Tanggal Terima yang akan diproses. Maka Tanggal Bank akan terisi otomatis.
- Pilih Kode Bank. Lalu klik tombol Query.
- Maka data ditampilkan. Selanjutnya klik tombol **Proses**.
- Pada tampilan Popup Nilai selisih klik tombol **OK**.

| KZD1     DC CIKOK       Kode     24       Tanggal Terima     02-0       Tanggal Bank     03-0                                                                                                    | ST KE CC<br>DL DUMMY<br>MUHAMMAD MU'MIN HIDAYAT<br>3-2017<br>Kode Bank VKZ1 BCA VA               | Query<br>Proses              |  |
|----------------------------------------------------------------------------------------------------|--------------------------------------------------------------------------------------------------|------------------------------|--|
| Kode Toko           K427         CIKOKO           Image: CIKOKO         Image: CIKOKO           Image: CIKOKO         Image: CIKOKO | Nama Toko<br>DL 2<br>Message<br>INilai selisih -41013800<br>IVIIIIIIIIIIIIIIIIIIIIIIIIIIIIIIIIII | Tgl Sales         01-03-2017 |  |

Maka Popup Total Nilai Klerek akan ditampilkan, klik tombol OK untuk mengakhiri proses.

| TRANSFER                                        | вят ке сс                                                      |                        |
|-------------------------------------------------|----------------------------------------------------------------|------------------------|
| KZ01 DC CIKOI                                   | KOL DUMMY                                                      |                        |
| Kode 24<br>Tanggal Terima 02<br>Tanggal Bank 03 | MUHAMMAD MU'MIN HIDAYAT<br>03-2017<br>03-2017 Kode Bank VKZ1 E | Query           Proses |
| Kode Toko                                       | Nama Toko                                                      | Tgl Sales              |
|                                                 | age<br>Total Nilai Klerek :<br>41,013,800<br>QK                | 0 >> Total Nilai BST : |
|                                                 |                                                                |                        |
|                                                 |                                                                | Nilai Clerek           |

• Proses Transfer Data BST ke CC selesai.

#### **10.** Penutup

Demikian User Manual ini kami buat, jika terdapat ketidak sesuaian isi dari **User BST Online** silahkan diinformasikan ke email (<u>nurul.hanifah@sat.co.id</u>). Apabila terjadi revisi aplikasi, maka kami akan melakukan perbaikan dan penyesuaian user manual yang kami buat.

Di buat Oleh

Nurul Hanifah IT Document Administration

\*\*\*\*\*\*\*\*\*\*\*\*\*\*\*\*\*\*\*\*\*\*\*\*User Manual BST Online Selesai \*\*\*\*\*\*\*\*\*\*\*\*\*\*\*\*\*\*\*\*\*\*\*\*\*\*